## Aanmaken / beheren van pakketten

- 1. Ga naar Beheer Pakketten beheren
- 2. Klik rechtsboven op het 'plus icoontje' om een nieuwe categorie aan te maken.
- 3. Geef je categorie een naam en klik op Opslaan (icoontje linksboven).
- 4. Voeg bij je nieuwe categorie een pakket toe via de knop '+ Pakket toevoegen'.
- 5. Geef je pakket een naam en klik op **Volgende**.
- Voeg nu de behandelingen en/of producten toe die bij dit pakket horen. Je ziet nu tevens de officiële totaalprijs staan.
- 7. Vul nu bij **Prijs** je eigen verkoopprijs van het pakket in.
- 8. Klik op Opslaan en je pakket is aangemaakt.

## Verkopen van een pakket

- 1. Ga naar Afrekenen
- 2. Selecteer eerst bij 'type om te zoeken' (rechtsboven) een klant. Je kunt namelijk geen pakket verkopen zonder een klant te selecteren.
- 3. Kies vervolgens in het linker menu Verkoop voor 'Pakketten'.
- 4. Klik op de juiste categorie en kies het juiste pakket.
- 5. Tot slot kies je de betaalwijze en je pakket is afgerekend
- 6. Let op! Een pakket moet eerst volledig afgerekend worden voor een behandeling of product verzilverd kan worden.

## Verzilveren van een behandeling of product

- 1. Ga naar Afrekenen
- 2. Selecteer eerst een klant bij 'type om te zoeken' (rechtsboven).
- 3. Plaats de behandeling of het product dat je wilt verzilveren in het winkelmandje
- Als de klant nog een behandeling of product tegoed heeft, dan verschijnt er een knop: 'Pakket verzilveren'
- 5. Klik op de knop 'Verzilveren' achter de juiste behandeling of product
- 6. Als het bedrag op 0 staat, dan kun je de betaling afronden door op **'Wijzigingen opslaan'** te klikken.

## Overzicht afgenomen pakketten

- 1. Ga naar Beheer Pakketten beheren
- 2. Kies voor tabblad 'Afgenomen pakketten'
- 3. Nu zie je een overzicht van alle pakketten die afgenomen zijn en welke diensten of producten de klanten nog tegoed hebben.